Attachment 9

Guidelines for attending the Annual General Meeting of Shareholders by Electronic Means

Please study the details before the Shareholders Meeting.

Guidelines for attending the Annual General Meeting of Shareholders by Electronic Means Ingress Industrial (Thailand) Public Company Limited

The Company will hold the 2023 Annual General Meeting of Shareholders by Electronic Means only on Thursday, 25<sup>th</sup> May 2023, in which the Company will not provide onsite registration or voting on the meeting day. Thus, all Shareholders are requested to attend the meeting by Electronic Means.

The Company has engaged Data Access Platform Co., Ltd. ("**DAP**") to provide the service and system for the meeting by Electronic Means, the system of DAP has been reviewed for an information security standard of Electronic Meeting by Ministry of Digital Economy and Society. The Shareholders who would like to attend the meeting by Electronic Means, please proceed in accordance to the following guidelines:-

#### Guidelines to attend the meeting by Electronic Means

- 1. Preparation for DAP e-Shareholder Meeting
  - 1.1 Provide an electronic device with a camera for registration and attend the meeting such as PC computer, Notebook, Tablet and Mobile Phone.
  - 1.2 Readiness to access to DAP e-Shareholder Meeting via Web Browser.
  - 1.3 Available of ID card or Passport and Juristic person certificate (for Juristic person only)
  - 1.4 Decide to attend the meeting or Proxy.
- 2. E-Registration
  - 2.1 The Shareholders shall submit a request to attend the meeting by Electronic Means

URL for new registration:

https://portal.eservice.set.or.th/Account/Login?refer=2krMuaw7Z1hHEE3XVtbt1Dd %2fUb0WhhIqVg38J6yMw3Nw53QaAtkxGg%3d%3d

#### or scan QR code

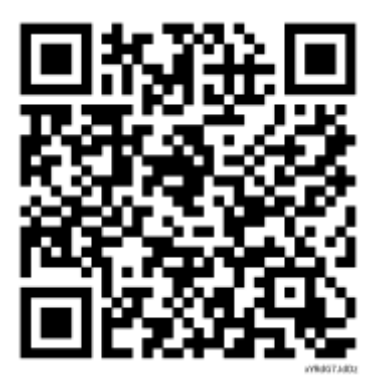

Then Click "New registration"

- 2.2 The Shareholders shall prepare the following information then fill-in through the system:
  - (1) Identification Card Number/Passport Number for foreigner;
  - (2) Name and Surname;
  - (3) E-Mail Address;
  - (4) Mobile Number; and
  - (5) Additional Attachments
  - For Shareholders who wish to attend the meeting by Electronic Means themselves, please attach the copy of Identification Card /Passport for foreigner and certified true copy, and a photo is also applicable to upload into the system.
  - For Shareholders who wish to attend the meeting by Electronic Means with proxies who are not Independent Directors of the Company, also attached the proxy forms with required documents, and a photo is also applicable to upload into the system.
- 2.3 After completely filled-in all required information and attachment follow the User Manual of e Shareholder Meeting System (Attachment), please review the registration information and securities holding information. If the information is correct, click "submit"
- 2.4 Once completed item 2.3, the administrator will proof the document. Once your request is approved, the Shareholders will receive the notification through an email and Mobile phone.
- 2.5 The Shareholders can access the system for attend the meeting on Thursday, 25<sup>th</sup> May 2023 at 12:00 p.m. onward. *In case the request is rejected*, the Shareholders will receive an email to notify on the details and reason for rejection, then the Shareholders can resubmit through the system.
- 2.6 Shareholders who would like to attend the Meeting through the Electronic Means by proxy, please appoint any person to act as your proxy or authorize the Company's Independent Directors to attend and vote on your behalf, register and upload the proxy form through the provided system in accordance to the User Manual of e Shareholder Meeting System (Attachment).
- 2.7 Shareholders who would like to attend the meeting through the Electronic Means by yourself, please register through the provided system in accordance with the User Manual of e Shareholder Meeting System (Attachment).
- 2.8 The system will open on 8<sup>th</sup> May 2023 at 9:00 a.m. and will close on 23<sup>rd</sup> May 2023 at 5:00 p.m.
- 2.9 Shareholders who authorize the Company's Independent Directors to attend and vote on his or her behalf, please use the envelope enclosed with this letter and <u>mail the hard copy to</u> the following address of the Company within 24<sup>th</sup> May 2023:

**Ingress Industrial (Thailand) Public Company Limited** No. 9/141 UM Tower, 14<sup>th</sup> Floor, Unit A1, Ramkhamhaeng Road, Suanluang District, Bangkok, 10250 Thailand 3. Joining the e-Meeting, e-Question and e-Voting.

The Shareholders shall attend the meeting through <u>https://portal.eservice.set.or.th/</u> by entering username (email address that shareholders have registered), password, and follow the steps in the system in accordance with the e-Shareholder Meeting System Manual **(Attachment)**. Nevertheless, the shareholders can see the livestream meeting and question & answer (Q&A) and vote through DAP system.

4. The details to attend the meeting by Electronic Means, please proceed in accordance with the e-Shareholder Meeting System Manual **(Attachment)** below or VTR as the URL and QR code as follows:

URL for the VDO: https://cdn.21impact.com/ingrs/ingrs-agm2023.mp4

or scan the QR code for the VDO as follows:

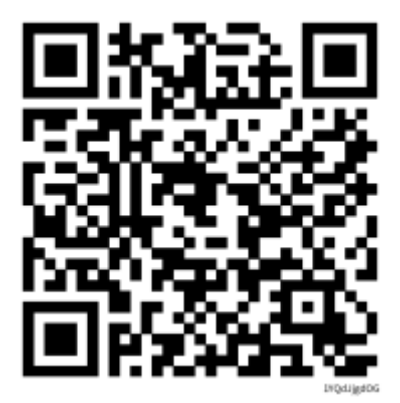

# User Manual e-Shareholder Meeting System

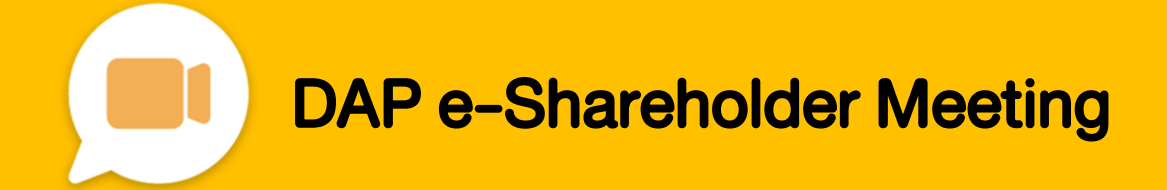

# Contents

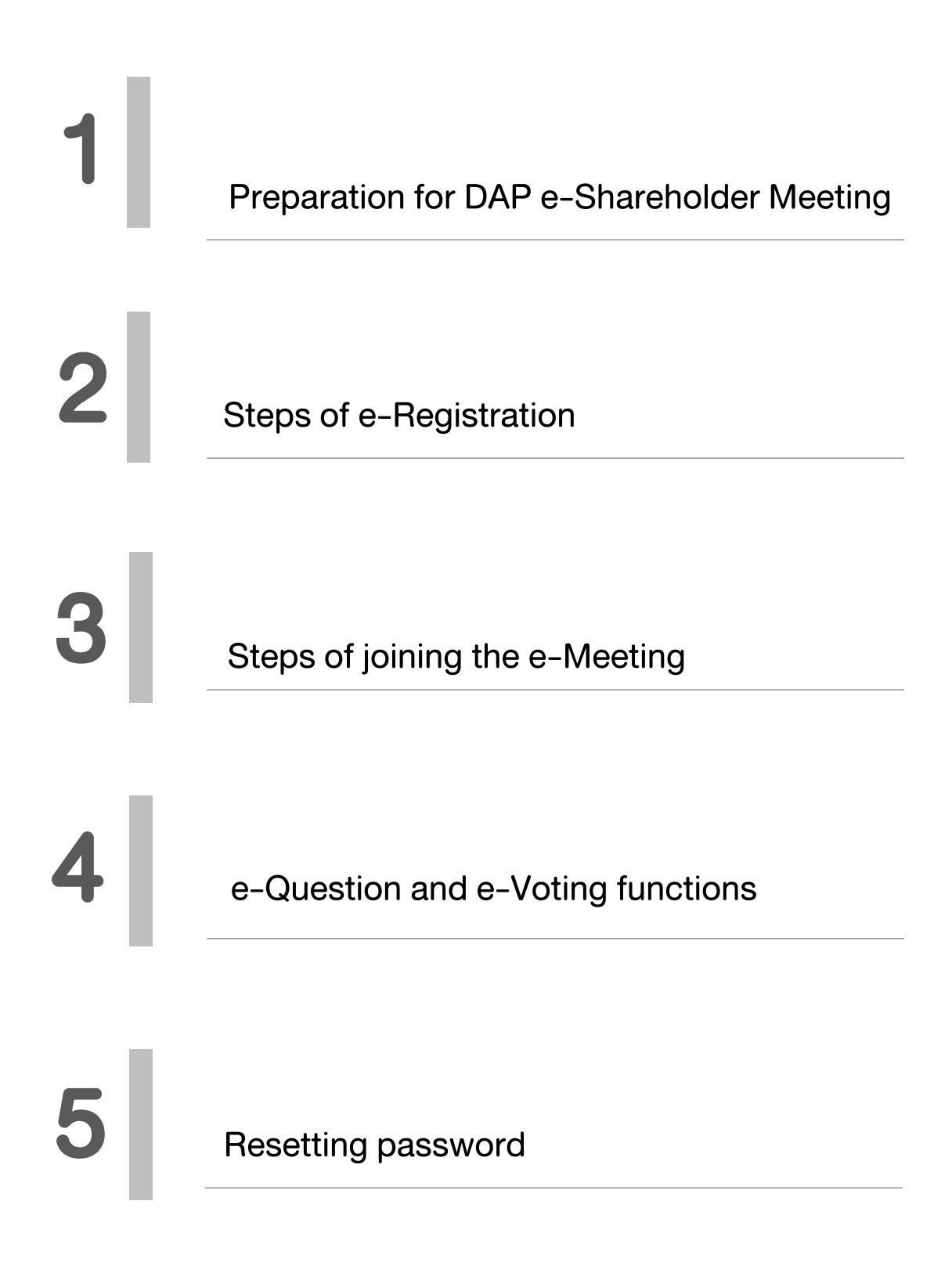

Preparation for DAP e-Shareholder Meeting

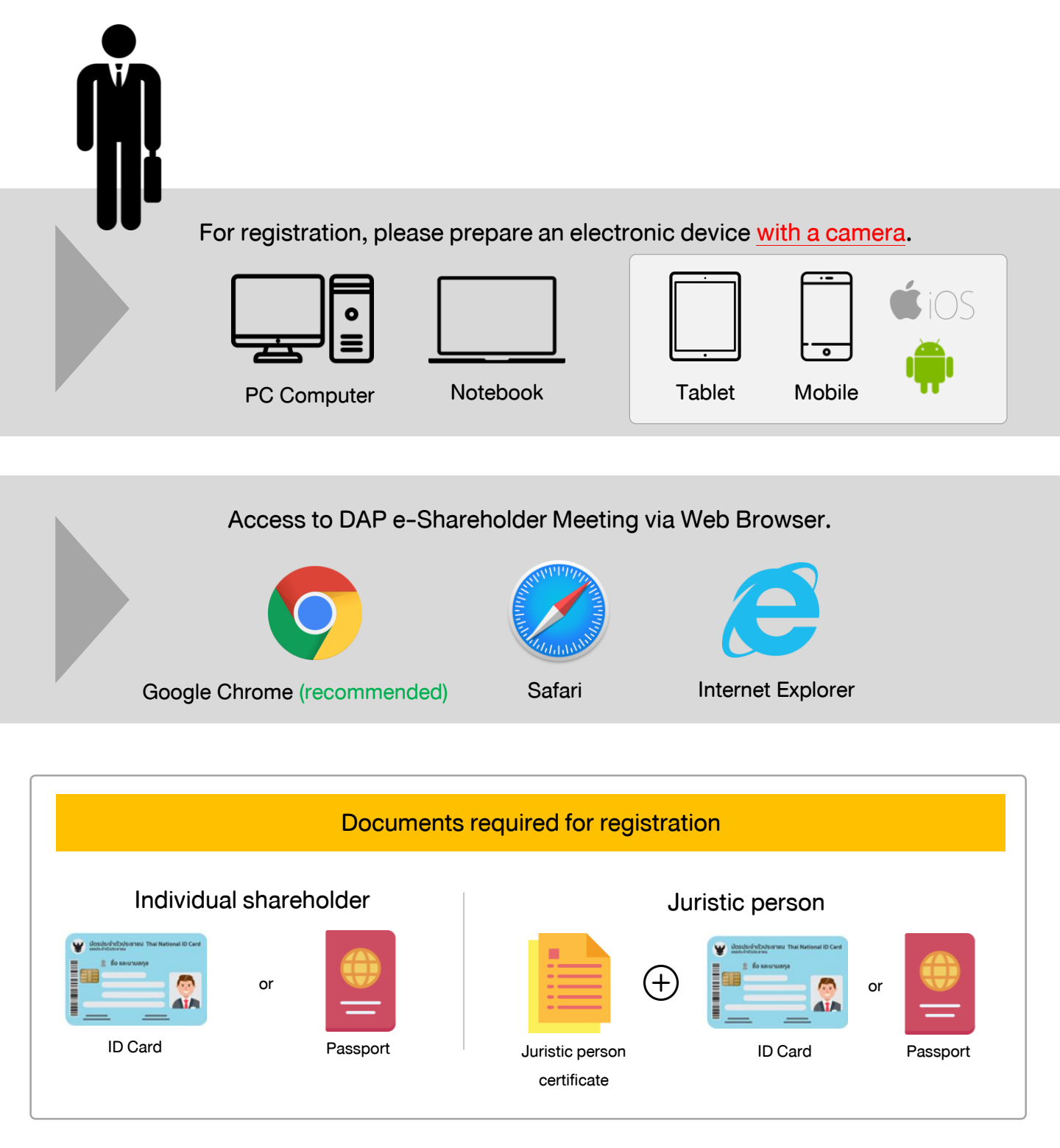

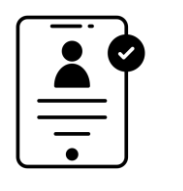

1

## Registration methods for attending the shareholder meeting

## e-Registration via DAP e-Shareholder Meeting system

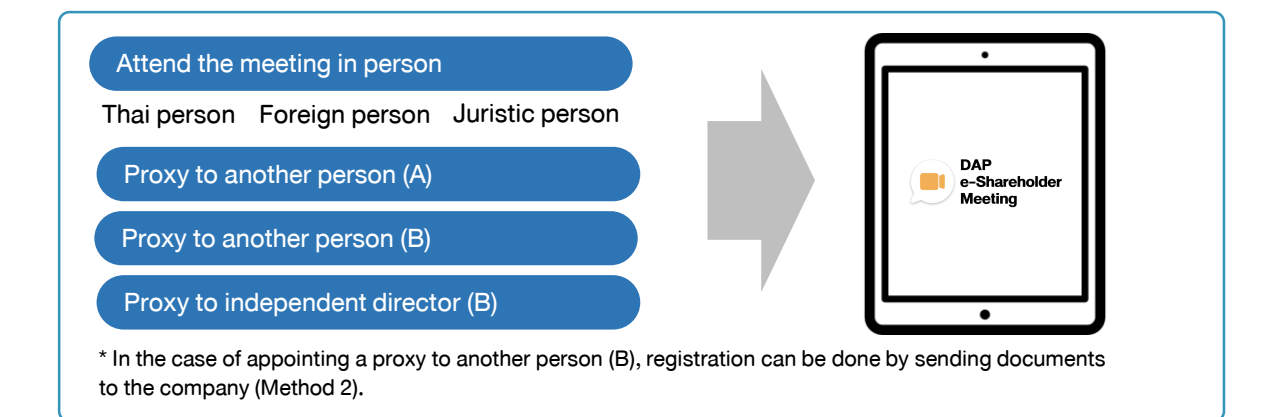

## Register by sending documents to the company\*

For registration, shareholders submit the documents for identity verification to the company, as specified in the invitation to the shareholders' meeting

The company officer will check the information and proceed registration. The system will inform the shareholders of the registration result and username for attending the meeting.

\*Please study the details of registration such as document list / document submission, as specified in the invitation to the shareholders' meeting

#### In case of proxy

For shareholder who is unable to attend the meeting, they may appoint a proxy. Please find more information about proxy in the invitation letter to shareholders' meeting.

## Steps of e-Registration

2

| <b>DAP</b><br>E-Shareholder<br>Meeting                                                                        |                         |
|----------------------------------------------------------------------------------------------------|-------------------------|
| TEST LISTED                                                                                                   |                         |
| Annual General Meeting of Shareholder for the year 202:<br>10 February 2022 via electronic meeting (E-AGM) at | 2 No. 1/2022<br>3.00 PM |
| Login                                                                                                    |                         |
|                                                                                                    |                         |
| Email                                                                                                    |                         |
| Email                                                                                                    |                         |
| Password                                                                                                    |                         |
| Password                                                                                                    |                         |
| Forgot password                                                                                               |                         |
| Login                                                                                                    |                         |
| or                                                                                                    |                         |
| New registration                                                                                              |                         |
|                                                                                                    |                         |
| Investor Registration Manual                                                                                  |                         |
| Recommended Browser: Chrome                                                                                   |                         |

Log in to register from the registration link provided in the invitation to the shareholders' meeting.

- Voncestive
   2 / 2 3 %
   Image: Contestive of the state of the state of the
- 1. Click "New registration"

Shareholders accept the terms and conditions for attending the shareholders' meeting via DAP
 e-Shareholder system by marking ☑ and click "OK"

2

2.1 Attend the meeting in person – Individual person with the ID Card

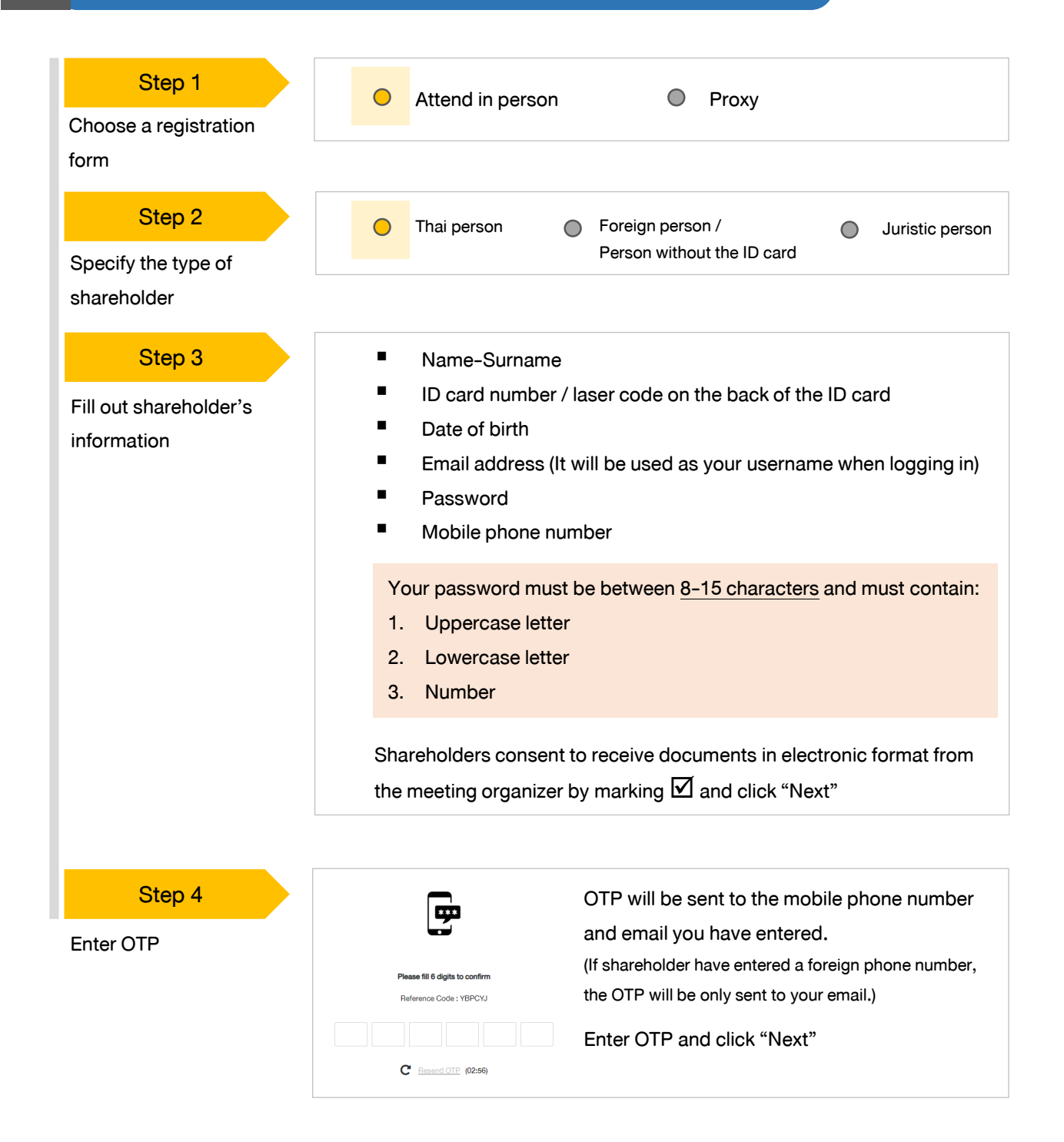

2

## Steps of e-Registration

#### 2.1 Attend the meeting in person – Individual person with the ID Card

| Step 5                    |                                                                                                    |  |  |  |  |
|---------------------------|----------------------------------------------------------------------------------------------------|--|--|--|--|
| Take pictures of yourself | ยิงปีมีต่องแน่านรูปท่ายปัจจุบัน         © ] ได้อย Picture           ทำการถ่ายกาพหน้าตระของตัวเอง                                                                                                    |  |  |  |  |
|                           | กำนกาพรูปมัดรประชายมด้องริง •<br>กำการเก่ายกาพรูปมัดรประจำคัวประชายมด้องริง                                                                                                    |  |  |  |  |
|                           | <b>ດຳເທາາຫປັຈຈຸບັນຄູ່ກັນບັກຣປຣະຈາະເພລ້ວຈຣັ</b> ນ<br>ກ່າກກຣຕ່າຍການເປັຈຈຸບັນຄູ່ກັນບັກຣປຣະຈຳຄົວປຣະຍາຍພຄິວຈຣັນ                                                                                                    |  |  |  |  |
|                           | Shareholders need to take pictures of yourself holding the ID card as                                                                                                    |  |  |  |  |
|                           | <ul> <li>explained in 3 steps below:</li> <li>Picture 1 : Picture of yourself</li> <li>Picture 2 : Picture of your ID card</li> </ul>                                                                                                    |  |  |  |  |
|                           |                                                                                                    |  |  |  |  |
|                           |                                                                                                    |  |  |  |  |
|                           | • Picture 3 : Picture of yourself holding the ID card                                                                                                    |  |  |  |  |
|                           |                                                                                                    |  |  |  |  |
| Step 6                    | 😥 ละหอใหม่ การปกษณฑลังผู้มีเข้ารู้ปลายที่มี 12555 มีนี้ 12555 (มี1 เกษราย 2555 อกา 1353 - เสล้า กลอดปละ 1817 (1181)                                                                                                    |  |  |  |  |
|                           | Register Register Reg |  |  |  |  |
| Review registration and   | tweeter Type quantum quantum the                                                                                                    |  |  |  |  |
| securities holding        | Full temperature     Diff Providing       Marcin, Mandare     310000007116                                                                                                    |  |  |  |  |
| information               | Date of Serfs 2 : yurmiluid 2654                                                                                                    |  |  |  |  |
| intornation               | Email expred/14/hotmal.com                                                                                                    |  |  |  |  |
|                           | Abable number +68 801244617                                                                                                    |  |  |  |  |

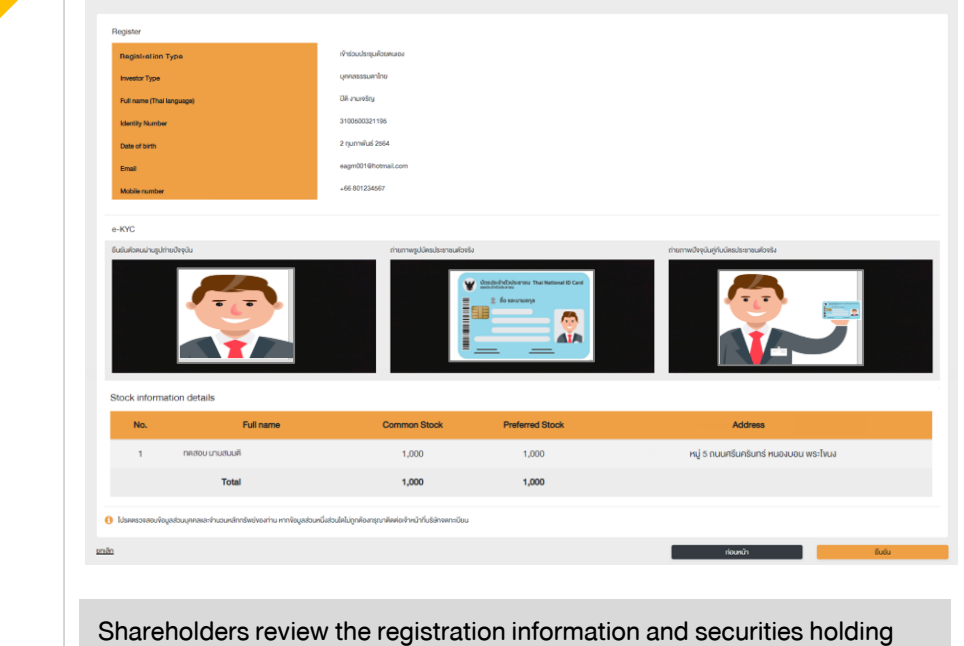

information. If the information is correct, click "Submit"

Please keep your username and password confidential. Your login account should never be disclosed to others.

2

## Steps of e-Registration

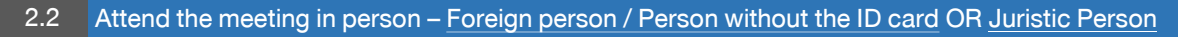

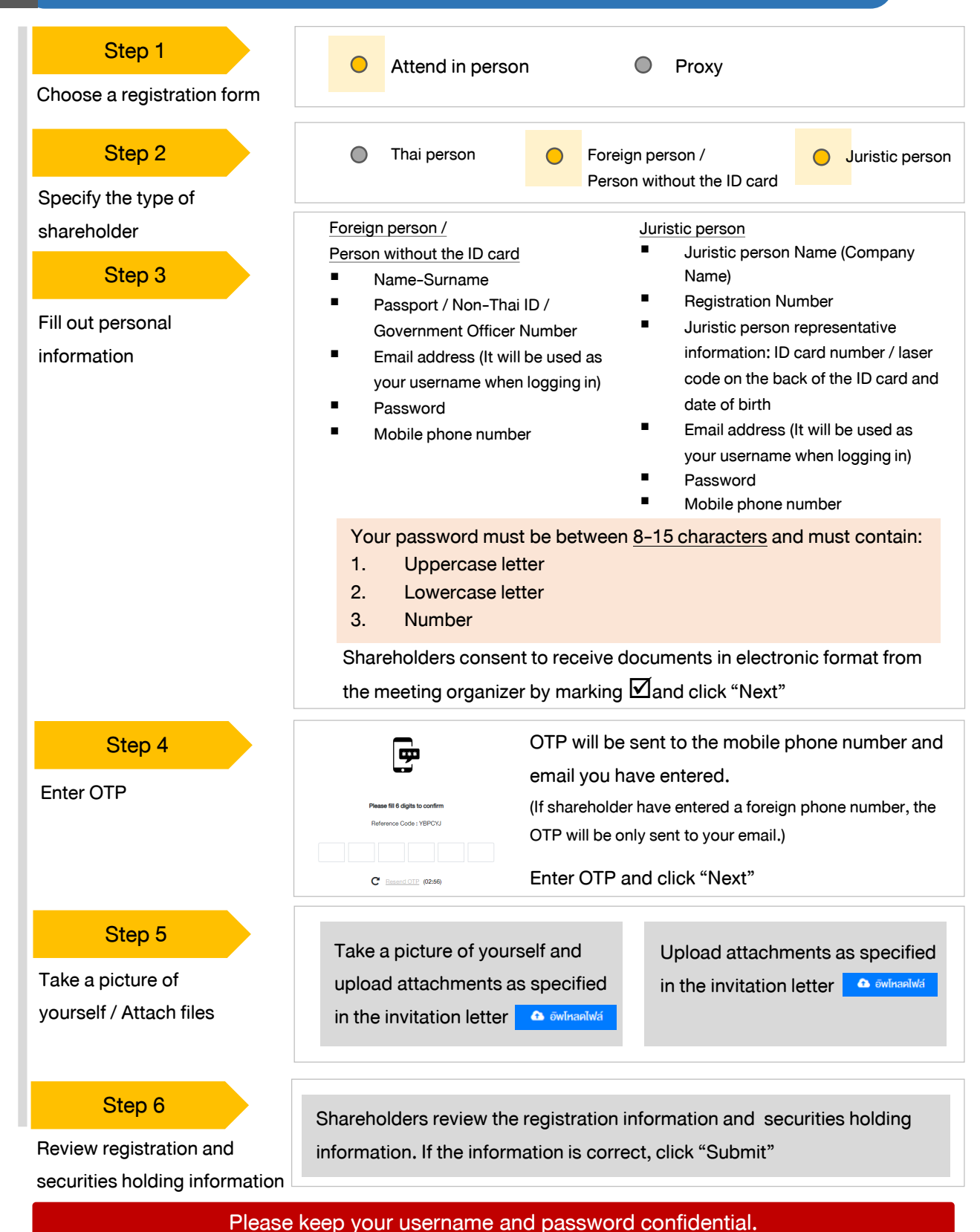

Your login account should never be disclosed to others.

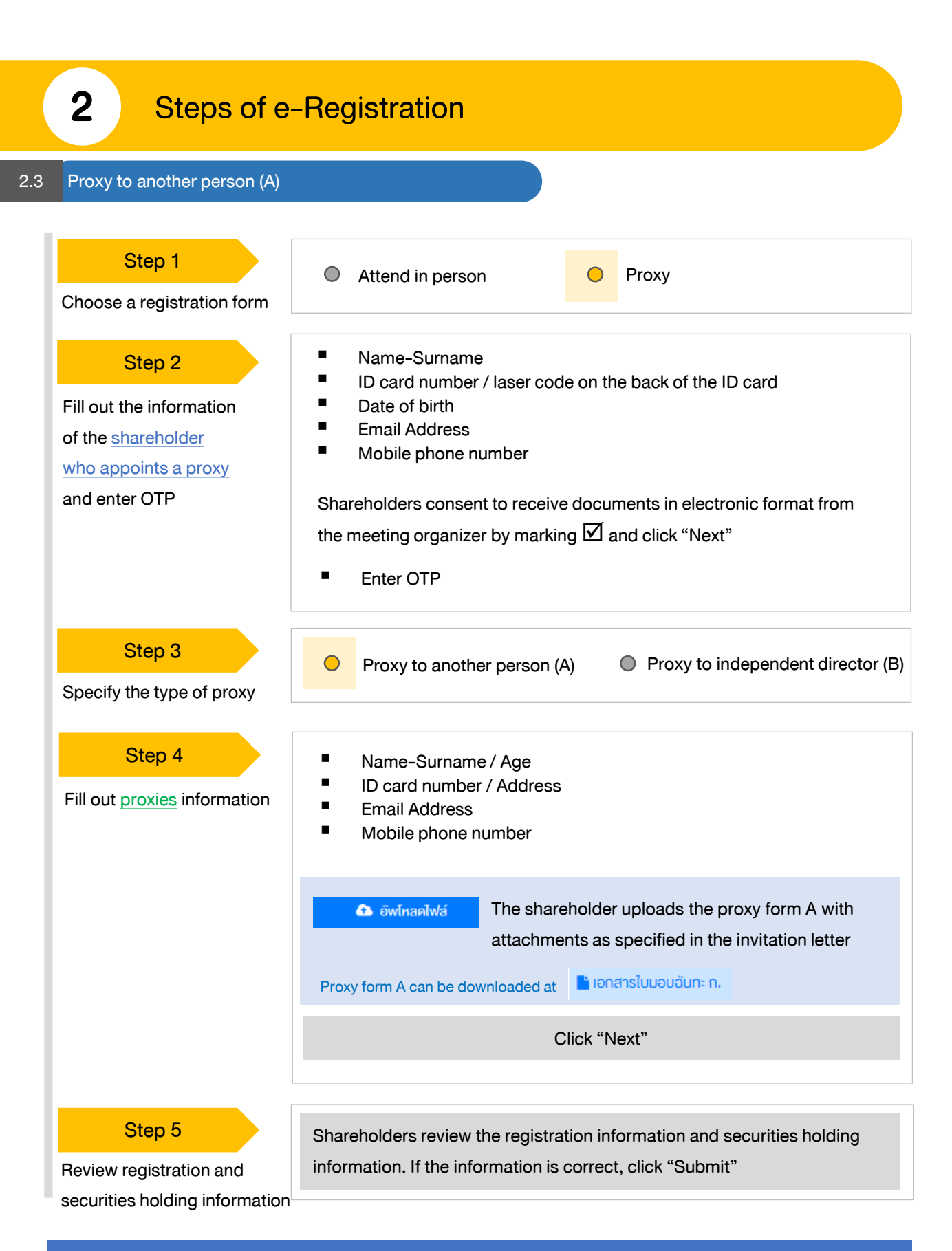

Proxies will receive an email with the initial password. Proxies will have to <u>reset a new password</u> before logging in to DAP e-Shareholder Meeting 2.4 Proxy to another person (B)

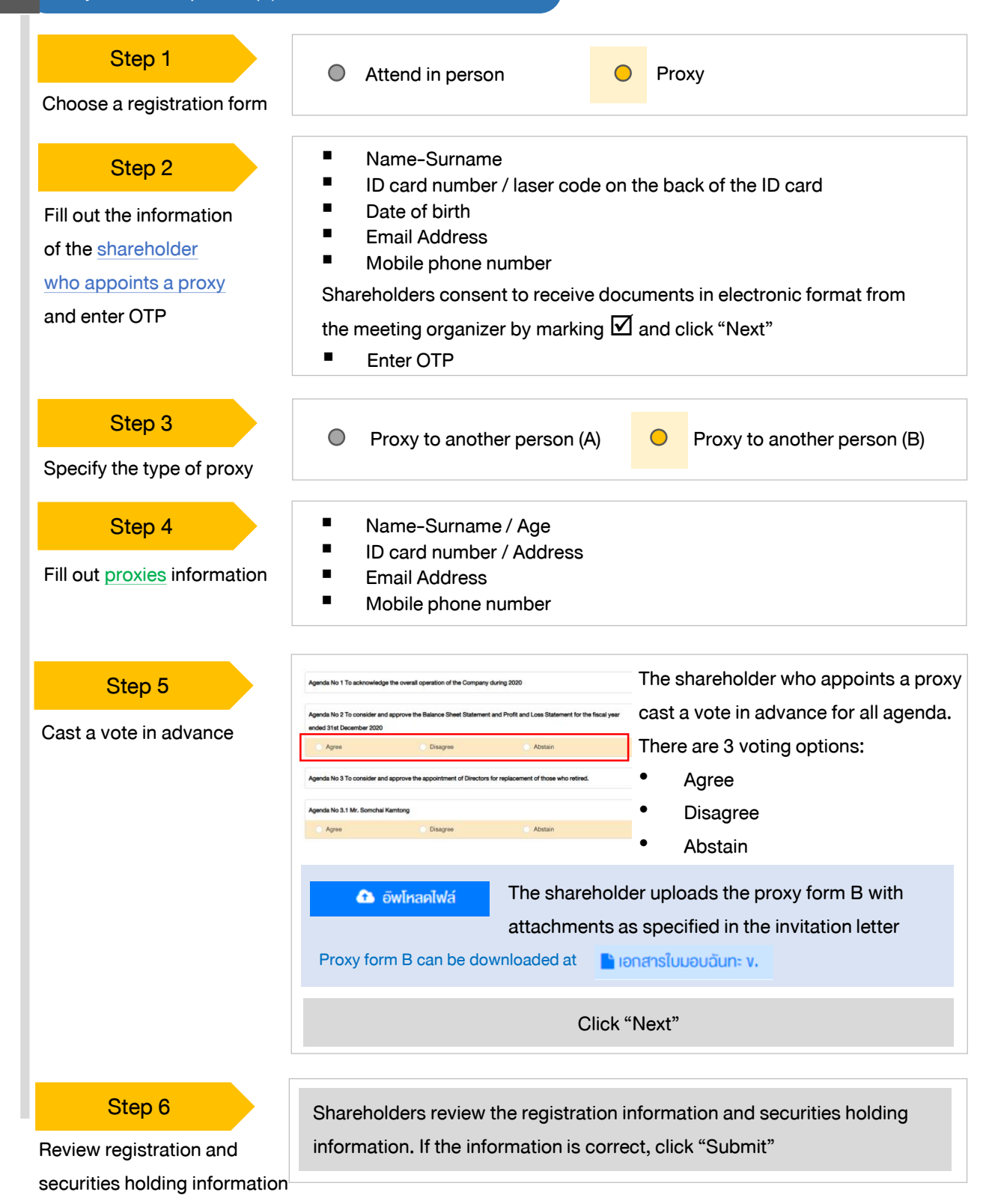

Proxies will receive an email with the initial password. Proxies will have to <u>reset a new password</u> before logging in to DAP e-Shareholder Meeting

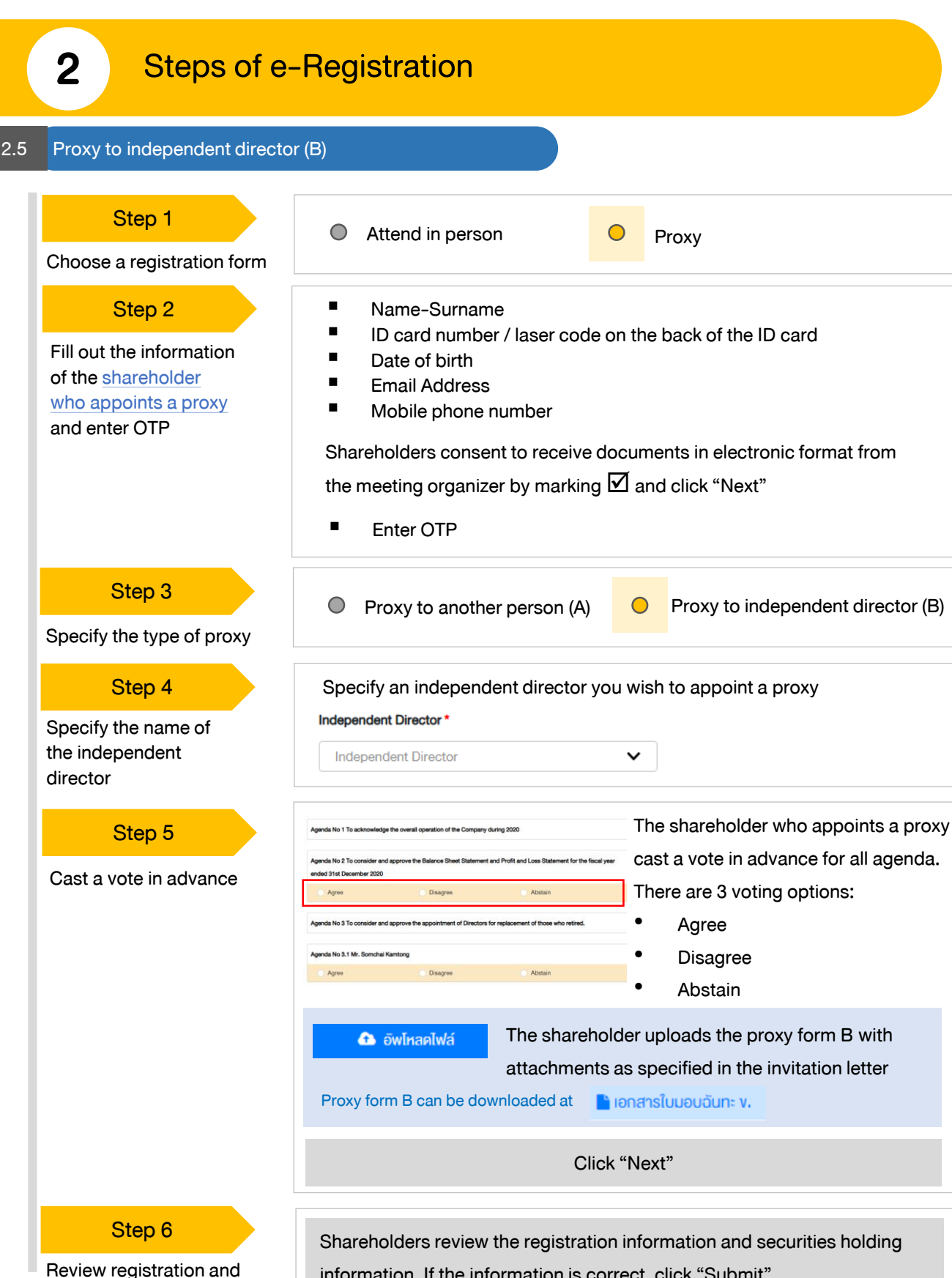

securities holding information

information. If the information is correct, click "Submit"

The shareholder will receive an email informing your proxy registration result to confirm that the proxy registration has been completed. However, the shareholder will not receive the password, as the proxy are appointed to independent director and your vote was already casted.

#### 3 Steps of joining the e-Meeting

| Step 1<br>https://portal.eservice.set.or.th<br>Clic<br>system | nareholders log in to DAP e-Shareholder<br>eeting system on the date and time<br>pecified by the company<br>ck the meeting link in the email received from the<br>stem. |
|---------------------------------------------------------------|----------------------------------------------------------------------------------------------------|
|---------------------------------------------------------------|----------------------------------------------------------------------------------------------------|

|        | Login                                                              |                                                                      |
|--------|--------------------------------------------------------------------|----------------------------------------------------------------------|
| Step 2 | Email<br>Email<br>Password<br>Password<br>Forgot password<br>Login | Enter username (email address that you have registered) and password |

|        | Meeting list<br>Company Name<br>Company Name                                                                                                    | Meeting Type                         | Status<br>Status | Year          | ✓ Search Car | ncel  |
|--------|----------------------------------------------------------------------------------------------------|--------------------------------------|------------------|---------------|--------------|-------|
| Step 3 | Annual General Meeting of Shar<br>บริษัท กคสอบโคย SET                                                                                                    | sholder for the year 2022 No. 1/2022 |                  |               | Me           | eting |
|        | <ul> <li>19 July 2022</li> <li>AGM</li> <li>1. Search for the management of the management of the mana</li></ul> | • online<br>neeting by finding the C | Company n        | ame / Meeting | type etc.    |       |

| Step 4 | Metering into a state of the state of the state | <ul> <li>Menu bar will display information as follow:</li> <li>1. Meeting information</li> <li>2. Meeting agenda</li> <li>3. Your question list</li> <li>4. Voting result (after announced)</li> </ul> |
|--------|----------------------------------------------------------------------------------------------------|----------------------------------------------------------------------------------------------------|
|        | <ul> <li>Click "Join Meeting" Join Meeting</li> <li>Agree to the terms and conditions of s</li> <li>Confirm name and voting rights</li> <li>Enter OTP</li> </ul>                                                                                                    | ervice by marking 🗹 and click "Join Meeting"                                                                                                    |

| <b>3</b> Steps of joining the e-Meeting                                                                                                    |                                                                                                    |
|----------------------------------------------------------------------------------------------------|----------------------------------------------------------------------------------------------------|
| Veeting Room                                                                                                    | Open WebEx Leave Meeting                                                                                                    |
| PAP<br>evening<br>I<br>I<br>I<br>I<br>I<br>I<br>I<br>I<br>I<br>I<br>I<br>I<br>I                                                                     | Agenda       1 To acknowledge the overall operation of the Company during 2021       2         1 To consider and approve the Balance Sheet Statement and Profit and Loss Statement for the fiscal year 2020       3         1 To consider and approve the appointment of Directors for replacement of these who retired.       3         2 Mr. A       Mr. B         3 Agenda No 4.1 To consider appointing auditors and setting audit fees for the year 2022         Agenda No 4.2 To consider and approve the audit fee for the year 2022         Agenda No 4.2 To consider and approve the audit fee for the year 2022 |
|                                                                                                    |                                                                                                    |
| Q&A 5 Summary voting results 6                                                                                                    |                                                                                                    |
| Q&A                                                                                                    |                                                                                                    |
| To acknowledge the overall operation of the Company during 2021                                                                                     |                                                                                                    |
| Question : I would like to know the operating results of the company in 2021         Remark :         O       06 February 2022 14:09         Delete | Completed                                                                                                    |
|                                                                                                    |                                                                                                    |
| Question : สอบตามการเลือกตั้งกรรมการที่จะครบทำหนดลาออก<br>Remark : ยกยอดไปตอบในวาระที่ 3                                                            | Completed                                                                                                    |
| O         06 February 2022 14:09         Delete                                                                                                    |                                                                                                    |

### Description

- Meeting Display: Webex Meeting screen will be embedded in DAP e-Shareholder Meeting, If the screen does not work, click 'Open WebEx' on the top right to view the meeting via Application Cisco Webex Meeting instead
- 2. Current agenda will be indicated by star icon and yellow bar.
- 3. e-Voting functions: voting can be casted only within appointed time frame
- 4. e-Question functions: queueing your questions for both current and upcoming agenda
- 5. Your questions submitted in the meeting
- 6. Voting results: It will be only shown after the company has announced results for each agenda

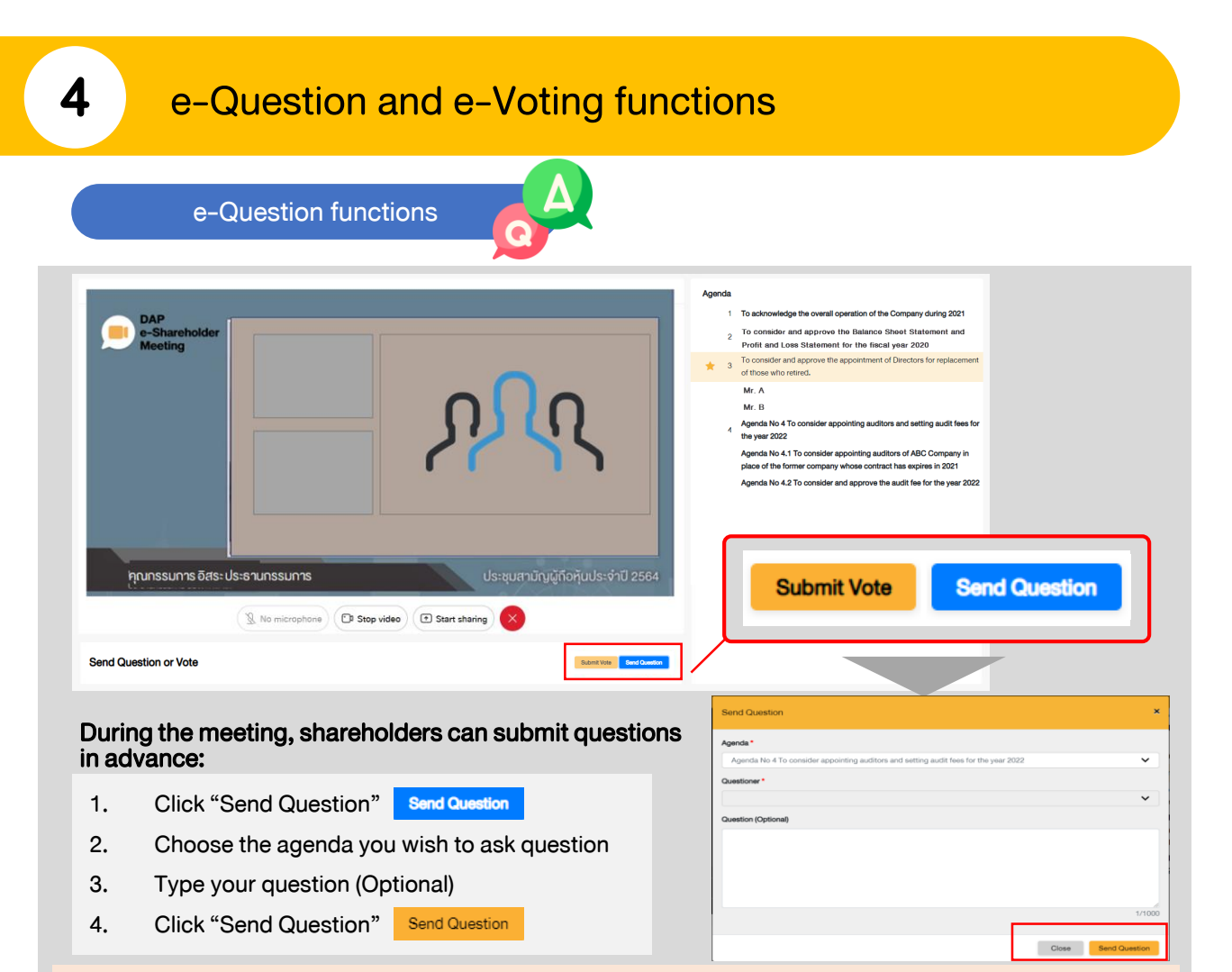

When you are allowed to ask questions, the company will call your name. Please turn on your microphone and/or camera (VDO) to ask such question by yourself

e-Voting functions

| Submit Vote                                      |                                              |                                                 | ×        |
|--------------------------------------------------|----------------------------------------------|-------------------------------------------------|----------|
| Agenda<br>To consider and a<br>Loss Statement fo | pprove the Balance<br>or the fiscal year end | Sheet Statement and Pr<br>ed 31st December 2020 | ofit and |
| Submit Vote                                      |                                              |                                                 | _        |
| Agree All                                        | Disagree All                                 | <ul> <li>Abstain All</li> </ul>                 |          |
| Shareholder :                                    | Mr. A Tester                                 |                                                 |          |
| O Agree                                          | O Disagree                                   | Abstain                                         |          |
| 1) Proxy: Mr.                                    | B Testerproxy                                |                                                 |          |
| Agree                                            | Obisagree                                    | Abstain                                         |          |
| 2) Proxy: Mr.                                    | C Testerproxy                                |                                                 |          |
| O Agree                                          | O Disagree                                   | Abstain                                         |          |
|                                                  |                                              |                                                 |          |
|                                                  |                                              | Close                                           | Vote     |

Submit Vote

Send Question

For each agenda, there are 3 voting options:

"Approve", "Disapprove" and "Abstain"

- 1. Click "Submit Vote"
- 2. Vote within the period of time given for both your vote rights and proxy's (if any)
- 3. Click "Submit Vote" Submit Vote

Shareholders are able to vote only within given time frame.

4

## e-Question and e-Voting functions

### e-Voting functions

Mr. B

5

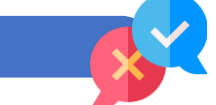

#### Example of voting results

| Drstří 2 Wyrstury<br>(Agenda No 2 To                 | LP<br>hareholder<br>sting<br>อนุบัดิงบแสดงฐานะการเงินและงบกำไร<br>consider and approve the Balanc | การประชุมสามัญผู้กือหุ้นประจำ<br>บริษัท ทคสอบไ<br>Annual General Meeting of Shareholde<br>TEST LIST<br>อันจันทร์ที่ 31 มกราคม 2565 เวลา 13:<br>งาดกุนสาหรับปีสิ้นสุด ณ อันที่ 31 ธันวาคม 2564<br>e Sheet Statement and Profit and Loss Stateme | าปี 2565 ครั้งที่ 1/25<br>ดย SET<br>r for the year 2022 No. 1/2<br>ED<br>00 (31 January 2022 13:00)<br>nt for the fiscal year ended | 65<br>022<br>31st December 2021)                 | BX          |
|------------------------------------------------------|---------------------------------------------------------------------------------------------------|----------------------------------------------------------------------------------------------------|----------------------------------------------------------------------------------------------------|--------------------------------------------------|-------------|
| สรุปผลการลง                                          | คะแนน                                                                                             |                                                                                                    |                                                                                                    | e-Summary                                        |             |
|                                                      |                                                                                                   | จำนวนเสียงที่ลงมติ<br>(Number of Votes)                                                                                                    | ୪୦ଥନ:<br>(Percentage)                                                                                                    |                                                  |             |
| เห็นด้วย (Agre                                       | ee)                                                                                               | 45,000                                                                                                    | 60.0000                                                                                                    |                                                  |             |
| ไม่เห็นด้วย (Di                                      | sagree)                                                                                           | 15,000                                                                                                    | 20.0000                                                                                                    |                                                  |             |
| งดออกเสียง (/                                        | Abstained)                                                                                        | 15,000                                                                                                    | 20.0000                                                                                                    |                                                  |             |
| บัตรเสีย (Void                                       | led ballot)                                                                                       | 0                                                                                                    | -                                                                                                    | เห็นด้วย (Agree)                                 | 60%         |
| sou                                                  |                                                                                                   | 75,000                                                                                                    | 100.0000                                                                                                    | ไม่เห็นด้วย (Disagree)<br>งคออกเสียง (Abstained) | 20%<br>20%  |
| nsพิจารณาคะแนน:<br>esolution:<br>Send Question<br>&A | กะแนนเสียงไม่น้อยกว่า 3/4 ของจำนอน                                                                | เสียงทั้งหมดของผู้ถือหุ้นซึ่งมาประชุมและมีสิทธิออกเสี<br>ร                                                                                                    | ยงลงคะแนน และสิทธิคิคค้าน (V<br>Submit                                                                                              | Veto)                                            |             |
| Summary voting re                                    | esults                                                                                            |                                                                                                    |                                                                                                    |                                                  |             |
| No.                                                  | Agenda Name                                                                                       |                                                                                                    |                                                                                                    | Vote                                             | Summary     |
| 1                                                    | To acknowledge the overall op                                                                     | peration of the Company during 2021                                                                                                    |                                                                                                    |                                                  |             |
| 2                                                    | To consider and approve the B                                                                     | alance Sheet Statement and Profit and Loss Stat                                                                                                    | ement for the fiscal year en                                                                                                    | ded 31st December 2020 🥥                         | <u>.111</u> |
| 3                                                    | To consider and approve the a                                                                     | appointment of Directors for replacement of those                                                                                                    | se who retired.                                                                                                    |                                                  |             |
| 4                                                    | Mr. A                                                                                             |                                                                                                    |                                                                                                    | $\odot$                                          | 111         |

After the closing of voting in each agenda, the company will announce results. Shareholders can check the result of each agenda by clicking the icon

0

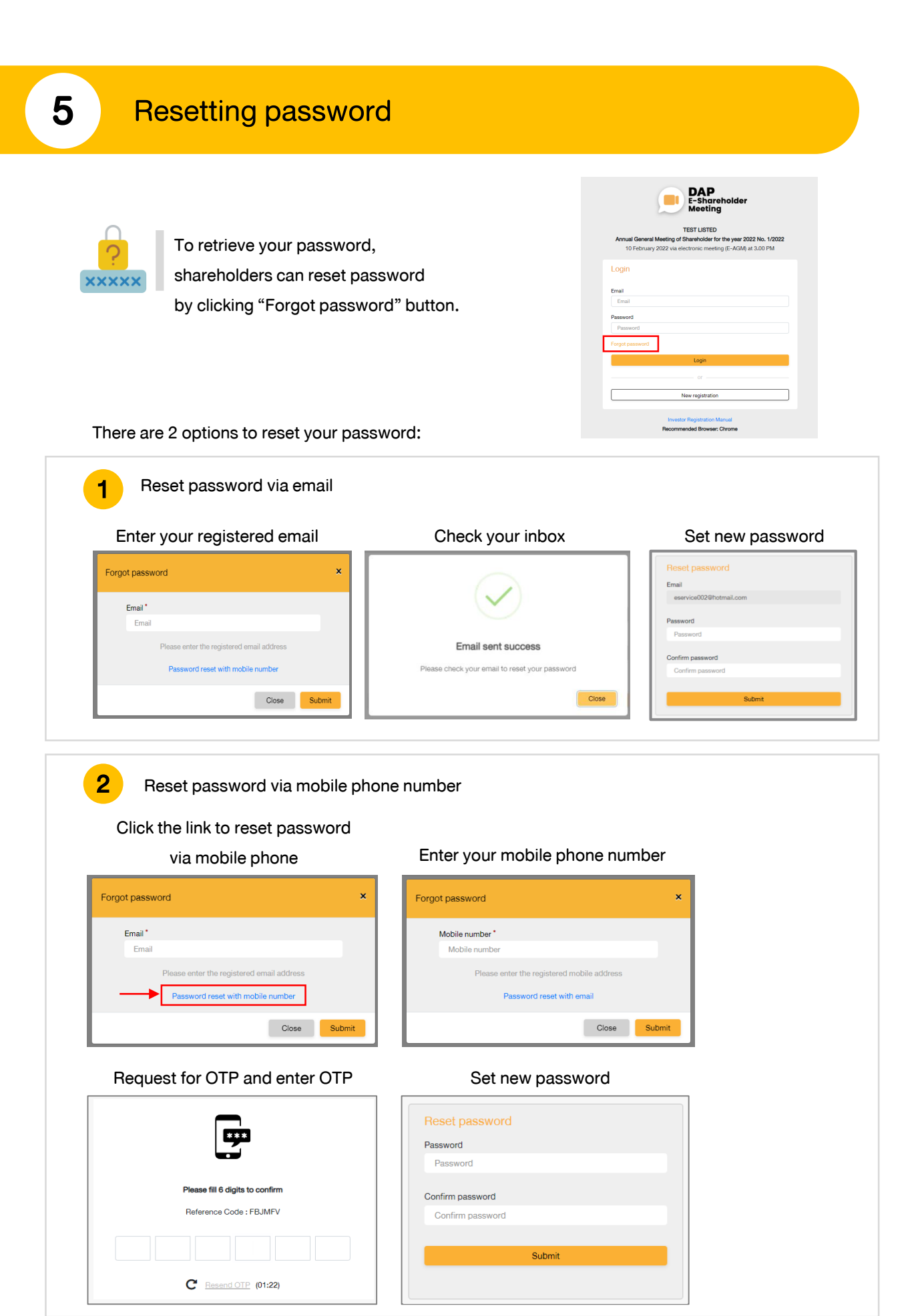

# DAP e-Shareholder Meeting

shareholders could study more information at:

https://www.set.or.th/en/eservice/shareholder.html

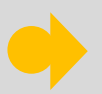

Or scan the following QR Code:

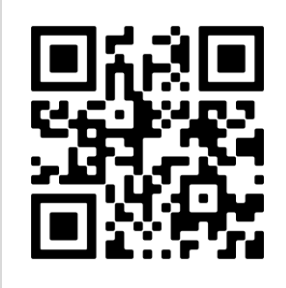